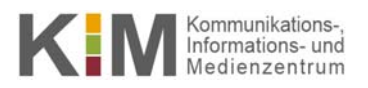

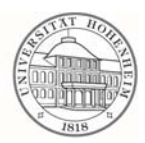

# eduroam Einrichtung unter Mac OS X > 10.7

6.03.2015

kim.uni-hohenheim.de | kim@uni-hohenheim.de

#### Inhalt

| Downloads                       | 2 |
|---------------------------------|---|
| Telekom-Zertifikat installieren | 2 |
| eduroam-Profil installieren     | 3 |

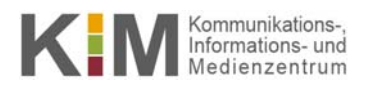

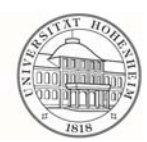

### **Downloads**

Sie benötigen ein Telekom-Zertifikat und ein eduroam-WLAN-Profil.

1. Besuchen Sie unsere Studierenden-Webseite <u>https://kim.uni-hohenheim.de/studierende-startseite</u> und dort [ Unterstützung | Formulare, Anleitungen und Downloads | Alles für den Start | eduroam ]

Das gleiche finden Sie auch auf der Bedienstete-Seite <u>https://kim.uni-hohenheim.de/bedienstete-startseite</u> und dort unter [ Unterstützung | Formulare, Anleitungen und Downloads | Arbeitsplatz | eduroam ]

- 2. Laden Sie hier folgende Dateien herunter:
  - a. das Zertifikat "Deutsche Telekom CA2"
  - b. das "eduroam-WLAN-Profil für IOS/Mac"

## **Telekom-Zertifikat installieren**

3. Installieren Sie das Zertifikat "Deutsche Telekom CA2" mit einem Doppelklick. Evtl. müssen Sie dazu Ihr Administratorpasswort eingeben.

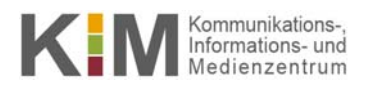

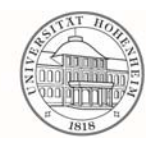

# eduroam-Profil installieren

- 4. Starten Sie die Installation des eduroam-WLAN-Profils mit einem Doppelklick
- 5. Bestätigen Sie beide Sicherheitsabfragen mit dem Button [Fortfahren]

|                  | Profil einblenden                                                                                          | Abbrechen                                                                               | Fortfahren |
|------------------|----------------------------------------------------------------------------------------------------|-----------------------------------------------------------------------------------------|------------|
| eine Profile ins | talliert                                                                                                   |                                                                                         |            |
|                  |                                                                                                    | Deefle                                                                                  | O Such     |
|                  |                                                                                                    | Profile                                                                                 |            |
|                  | Möchten Sie das Profil "Eduro                                                                              | vam@Hohenheim" wirklich installi                                                        | eren?      |
|                  | Möchten Sie das Profil "Eduro<br>Der Herausgeber dieses Profils kann<br>dass Sie dem Sender trauen können. | profile<br>pam@Hohenheim" wirklich installi<br>nicht überprüft werden. Überprüfen Sie v | eren?      |

6. Geben Sie als Benutzername Ihre Hohenheimer Benutzerkennung ein gefolgt von "@uni-hohenheim.de" und das dazugehörige Passwort

|         | Firmenweites Netzwerk |                                           |  |  |  |
|---------|-----------------------|-------------------------------------------|--|--|--|
|         | Geben Sie Einstellun  | gen für das Firmennetzwerk "eduroam" ein: |  |  |  |
| Keine P | Benutzername:         | benutzerkennung@uni-hohenheim.de          |  |  |  |
|         | Passwort:             | ••••••                                    |  |  |  |
|         |                       |                                           |  |  |  |
|         |                       |                                           |  |  |  |
|         |                       |                                           |  |  |  |
|         |                       |                                           |  |  |  |

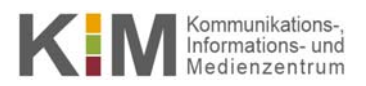

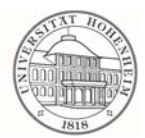

7. Erlauben Sie den Vorgang durch Eingabe Ihres Administratorpasswortes:

| vornehmen. Ge<br>erlauben. | Porile 1001 mochte Anderungen<br>aben Sie Ihr Passwort ein, um dies zu |
|----------------------------|------------------------------------------------------------------------|
| Benutzername:              | Max Mustermann                                                         |
| Passwort:                  |                                                                        |
|                            | Abbrechen                                                              |

8. Sie sind fertig und sollten das abgelegte Profil sehen:

| enutzerprofile<br>Eduroam@Hohenheim<br>2 Einstellungen | Eduroam@Hohenheim<br>University of Hohenheim, KIM IT-Services Nicht überprüft |                                        |  |
|--------------------------------------------------------|-------------------------------------------------------------------------------|----------------------------------------|--|
|                                                        | Beschreibung profile fe                                                       | or using Eduroam at University of Hohe |  |
|                                                        | Signiert iPCU CA                                                              | A d1f4e0ad-be32-43b1-a044-0184f964aacd |  |
|                                                        | Installiert 06.03.2                                                           | 015 10:39                              |  |
|                                                        | Einstellungen WLAN-I                                                          | Netzwerk eduroam                       |  |
|                                                        | Zertifika                                                                     | t Deutsche Telekom Root CA 2           |  |
|                                                        | DETAILS                                                                       |                                        |  |
|                                                        | Zertifikat                                                                    |                                        |  |
|                                                        | Beschreibung Deutsch                                                          | ne Telekom Root CA 2                   |  |
|                                                        | Zertifikat Deutsch                                                            | ne Telekom Root CA 2                   |  |
|                                                        | Läuft ab 10.07.2                                                              | 019 01:59                              |  |